# **Configure Boot from SAN in Intersight Managed Mode**

# Contents

Introduction **Prerequisites** Requirements **Components Used Background Information Configure SAN UCS Domain Profile** Step 1. Configure VSAN Policy. Step 2. Configure Port Policy. Server Profile Step 3. Create Server Profile. Step 4. Create a Boot Order Policy Step 5. Create SAN Connectivity Policy. Step 6. Create a Fibre Channel Network Policy. Verify **Troubleshoot Related Information** 

# Introduction

This document describes how to configure boot from Storage Area Network (SAN) in servers managed by Intersight Managed Mode (IMM).

# Prerequisites

### Requirements

Cisco recommends that you have knowledge of these topics:

- Basic knowledge of SAN topologies
- Basic understanding of UCS Server Profiles in Intersight Managed Mode.

### **Components Used**

The information in this document is based on these software and hardware versions:

- UCS-FI-64108, Firmware 4.2(1I)
- UCSX-210C-M6, Firmware 4.2(1I)

The information in this document was created from the devices in a specific lab environment. All of

the devices used in this document started with a cleared (default) configuration. If your network is live, ensure that you understand the potential impact of any command.

# **Background Information**

Ensure that you have these requirements before you attempt this configuration:

- Virtual Storage Area Network (VSAN) ID
- World Wide Port Name (WWPN) from initiators and targets
- Logical Unit Number (LUN) ID

Server and Domain profiles configuration, the Policies and Pools required are:

- VSAN Policy
- Port Policy
- Boot Order Policy
- SAN Connectivity Policy
- WWPN Pool

# **Configure SAN**

### **UCS Domain Profile**

#### Step 1. Configure VSAN Policy.

- Navigate to Policies > Create Policy and select VSAN.
- Name the policy and add the required VSAN(s) to it. This example uses VSAN-A 100 and VSAN-B 200 as shown in the image.

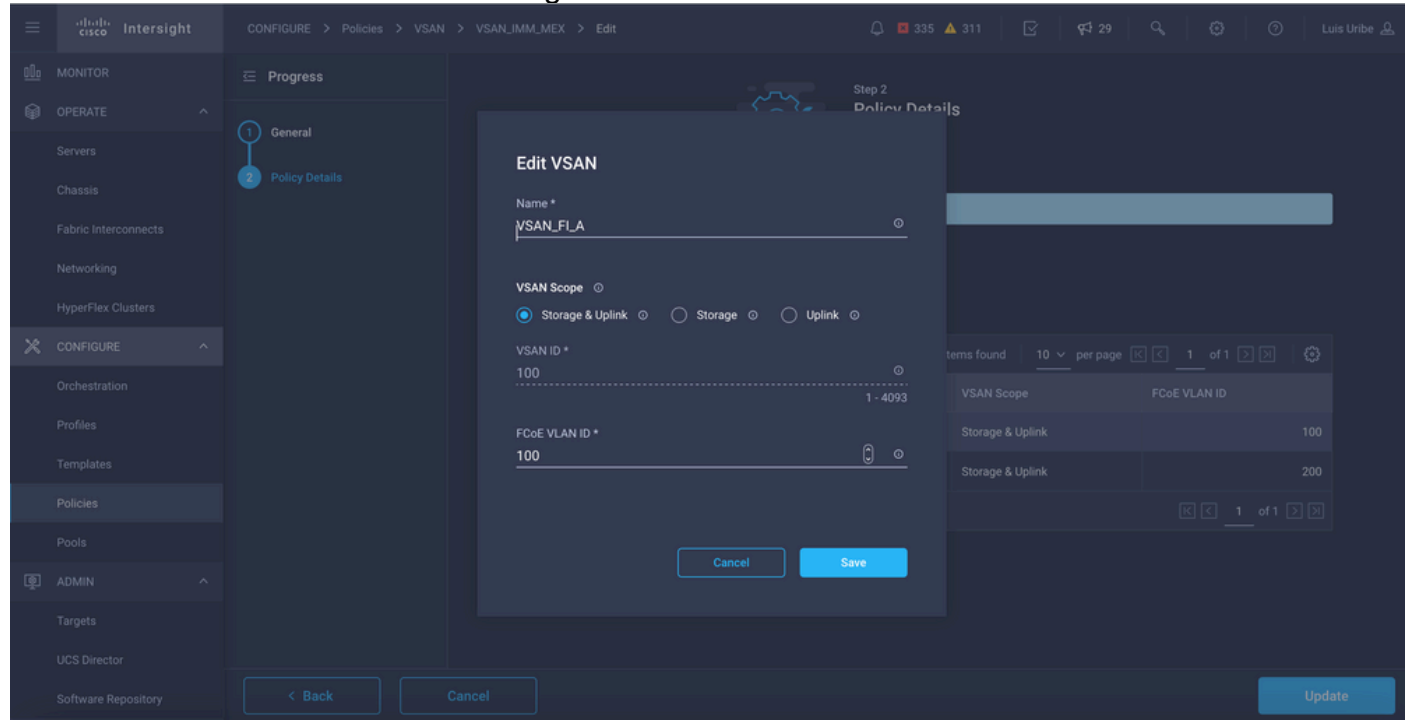

**Note**: Storage option is revelant when Fibre Channel (FC) Zone policy is configured, not mandatory for this configuration.

Step 2. Configure Port Policy.

- Navigate to **Policies** > **Create Policy** and select **Port**.
- Enter a **Name** and select the **Switch model** from the list. Once that is done, configure Unified Ports.
- Go to **Port roles** and select the ports needed for FC uplink and click on **Configure**.

| =          | cisco Intersight     |                    | > IMM-6454-FI-A | ∖ > Edit                    |                                         | 🚨 🖪 334 🔺 S                                                                 | 110 🕑 📢 29         |                       |                 |
|------------|----------------------|--------------------|-----------------|-----------------------------|-----------------------------------------|-----------------------------------------------------------------------------|--------------------|-----------------------|-----------------|
| <u>00o</u> | MONITOR              | 🔄 Progress         |                 |                             |                                         | Configure port roles to define the tr<br>through a unified port connection. | affic type carried |                       |                 |
| ø          | OPERATE ^            | 1 General          |                 | Dest Deles Dest Observals D |                                         |                                                                             |                    |                       |                 |
|            | Servers              | 2 Unified Port     | -               | Port Roles Port Channels P  | n Groups                                |                                                                             |                    |                       |                 |
|            | Fabric Interconnects | 3 Breakout Options |                 | Configure Selected Ports    | Port 1, Port 2 Clear Selec              |                                                                             |                    |                       |                 |
|            | Networking           | Port Roles         |                 |                             | 14714 154716 . 174716 194726 214722 234 | 17 34. 25 AT 20. 27 AT 20. 28 AT 30. 23 AT 34.                              |                    |                       |                 |
|            | HyperFlex Clusters   |                    |                 |                             |                                         |                                                                             |                    |                       |                 |
| ×          | CONFIGURE ^          |                    |                 | CISCO UCS-IT-6454           |                                         |                                                                             |                    |                       |                 |
|            | Orchestration        |                    |                 |                             |                                         |                                                                             | • FC Uplink • Un   | configured • Server • | Ethernet Uplink |
|            | Profiles             |                    |                 |                             |                                         |                                                                             |                    |                       |                 |
|            | Templates            |                    |                 |                             |                                         |                                                                             |                    |                       |                 |
|            | Policies             |                    |                 | Name                        | Туре                                    | Role                                                                        | Port Channel       | Mode                  |                 |
|            |                      |                    |                 | port 1                      |                                         | FC Uplink                                                                   |                    |                       |                 |
| (¢)        | ADMIN ^              |                    |                 | port 2                      |                                         | FC Uplink                                                                   |                    |                       |                 |
| -          | Targets              |                    |                 | port 3                      |                                         | Unconfigured                                                                |                    |                       |                 |
|            | UCC Disaster         |                    |                 | port 4                      |                                         | Unconfigured                                                                |                    |                       |                 |
|            | Outs Director        |                    |                 | port 5                      |                                         | Unconfigured                                                                |                    |                       |                 |
|            | Sortware Repository  |                    |                 | port 6                      |                                         | Unconfigured                                                                |                    |                       |                 |
|            |                      | < Back             | Cancel          |                             |                                         |                                                                             |                    |                       | Save            |

#### • Select the Role as FC Uplink, Admin speed and desired VSAN.

| =       | cisco Intersight                                         | > Edit                                 |            |                |          | 🗘 📕 299 🔺 308 | <b>F</b> \$ 27 |  |  |
|---------|----------------------------------------------------------|----------------------------------------|------------|----------------|----------|---------------|----------------|--|--|
| ш.<br>Ф |                                                          |                                        | <b>(</b> ] | Configure Port |          |               |                |  |  |
|         | Fabric Interconnects<br>Networking<br>HyperFlex Clusters | Configuration<br>Selected Port<br>Role |            |                |          |               |                |  |  |
| ×       | CONFIGURE ^                                              | FC Uplink Admin Speed                  |            | VSAN ID *      |          |               |                |  |  |
|         | Profiles<br>Templates<br>Policies                        |                                        |            | 100            | 1 - 4093 |               |                |  |  |
| -       |                                                          |                                        |            |                |          |               |                |  |  |
| ড়া     | ADMIN ^<br>Targets<br>UCS Director                       |                                        |            |                |          |               |                |  |  |
|         | Software Repository                                      |                                        |            |                |          |               |                |  |  |

 You can add the policies to the Domain profile. Go to Profiles > UCS Domain Profiles > Edit Domain profile (if profile already exists) or Create domain profile then Add the required polices to your Domain Profile.

### **Server Profile**

- Navigate to Policies > Create UCS Server Profile.
- Enter a Name and select the Target Platform.

| ≡          | cisco Intersight     | CONFIGURE > Create UCS Server Profile   | 다. 🖬 335 🔺 310 🛛 🥑 🥵 🧐 Cuis Uribe 옾                                             |
|------------|----------------------|-----------------------------------------|---------------------------------------------------------------------------------|
| <u>00o</u> | MONITOR              | ⊡ Progress                              | Step 1                                                                          |
| Ŷ          | OPERATE ^            |                                         | General                                                                         |
|            | Servers              | General                                 | Enter a name, description, tag and select a platform<br>for the server profile. |
|            | Chassis              | 2 Server Assignment                     |                                                                                 |
|            | Fabric Interconnects | 3 Compute Configuration default         |                                                                                 |
|            | Networking           | Management Configuration                |                                                                                 |
|            | HyperFlex Clusters   | 5 Storage Configuration SAN-Boot-1-1    |                                                                                 |
| ×          | CONFIGURE ^          | 6 Network Configuration Target Blatform |                                                                                 |
|            | Orchestration        | UCS Server (S                           | Standalone) 💿 UCS Server (FI-Attached)                                          |
|            | Profiles             | 7 summary                               |                                                                                 |
|            | Templates            | Set Tags                                |                                                                                 |
|            | Policies             |                                         |                                                                                 |
|            | Pools                | Description                             |                                                                                 |
| ē          | ADMIN ^              |                                         | <= 1024                                                                         |
|            | Targets              |                                         |                                                                                 |
|            | UCS Director         |                                         |                                                                                 |
|            | Software Repository  |                                         | Next >                                                                          |

• On **Compute Configuration** add **Boot Order policy** where Boot SAN options are configured.

Step 4. Create a Boot Order Policy

|            |                      | South oney and a              | du SAN DOUL OPTIONS               | nom the drop down is  |                                           |
|------------|----------------------|-------------------------------|-----------------------------------|-----------------------|-------------------------------------------|
| ≡          | cisco Intersight     | CONFIGURE > Policies > Boot O | rder > Create                     | 🗘 🗷 292 🔺 307 🗹 🥰 27  | ද, 🔅 🧿 Luis Uribe 🕰                       |
| <u>00o</u> | MONITOR              | 🔄 Progress                    |                                   | All Platforms UCS Sen | ver (Standalone) UCS Server (FI-Attached) |
| Ŷ          | OPERATE ^            | (1) General                   | Configured Boot Mode 💿            | · / ·····             |                                           |
|            | Servers              | 2 Policy Details              | Legacy O Unified Extensible Firmw | are Interface (UEFI)  |                                           |
|            | Chassis              |                               | Add Boot Device                   |                       |                                           |
|            | Fabric Interconnects |                               | iSCSI Boot                        |                       |                                           |
|            | HyperFlex Clusters   |                               | Local CDD                         |                       |                                           |
| ×          | CONFIGURE ^          |                               | Local Disk<br>PCH Storage         |                       |                                           |
|            | Orchestration        |                               | PXE Boot                          |                       |                                           |
|            | Profiles             |                               | SAN Boot                          |                       |                                           |
|            | Templates            |                               | SD Card                           |                       |                                           |
|            | Policies             |                               | UEFI Shell<br>USB                 |                       |                                           |
|            | Pools                |                               | Virtual Media                     |                       |                                           |
| ৾ড়        | ADMIN ^              |                               |                                   |                       |                                           |
|            | LICE Director        | < Back                        | Cancel                            |                       | Create                                    |

• Name the Boot Policy and add SAN Boot options from the drop down list.

• Enter the settings for the Virtual Host Bus Adapter (vHBA).

| ≡          | cisco Intersight     |                  | Edit                                     | 🗘 🛯 298 🔺 309 🛛 🕑 | <b>q</b> \$ 27 |     |         | <u>୭</u> |  |
|------------|----------------------|------------------|------------------------------------------|-------------------|----------------|-----|---------|----------|--|
| <u>01o</u> |                      | 🖅 Progress       |                                          |                   |                |     |         |          |  |
| ø          | OPERATE ^            | General          | - SAN Boot (HBA_A)                       |                   | C Enabled      |     |         |          |  |
|            | Servers              |                  | Device Name *                            | LUN               |                |     |         |          |  |
|            | Chassis              | 2 Policy Details | HBA_A                                    |                   |                | 0-2 | 9<br>55 |          |  |
|            | Fabric Interconnects |                  | Sint                                     | Interface Name *  |                |     |         |          |  |
|            | Networking           |                  |                                          | HBA_A             |                |     |         |          |  |
|            | HyperFlex Clusters   |                  |                                          |                   |                |     |         |          |  |
| ×          | CONFIGURE ^          |                  | Target WWPN *<br>56:c9:ce:90:cd:93:ff:0A |                   |                |     |         |          |  |
|            | Orchestration        |                  |                                          |                   |                |     |         |          |  |
|            | Profiles             |                  | - SAN Boot (HBA_B)                       |                   | C Enabled      |     |         |          |  |
|            | Templates            |                  |                                          |                   |                |     |         |          |  |
|            | Policies             |                  | HBA_B                                    | <u> </u>          |                |     | 55      |          |  |
|            |                      |                  |                                          |                   |                |     |         |          |  |
| ø          | ADMIN ^              |                  | MLOM                                     | HBA_B             |                |     |         |          |  |
|            | Targets              |                  |                                          |                   |                |     |         |          |  |
|            | UCS Director         |                  | Target WWPN *<br>56:c9:ce:90:cd:93:ff:0a |                   |                |     |         |          |  |
|            | Software Repository  |                  |                                          |                   |                |     |         |          |  |

Device Name is the name for reference on the Policy.

LUN identifier for the physical or virtual storage.

**Slot** is the slot adapter and port. This example is Modular Lan on Motherboard (MLOM).

- You can verify Slot on the Inventory of the server by Servers Tab > Select server > Inventory > Network Adapter > Adapter ID.
- You can add extra Virtual Media Option to install iso through KVM.

| Device Name * CD O Sub-Type KVM MAPPED DVD V O |                | Enabled                         | Ū                                       |             |               |
|------------------------------------------------|----------------|---------------------------------|-----------------------------------------|-------------|---------------|
| CD O<br>Sub-Type                               |                |                                 |                                         |             |               |
| Sub-Type                                       |                |                                 |                                         |             |               |
| Sub-Type                                       |                |                                 |                                         |             |               |
| Sub-Type<br>KVM MAPPED DVD                     | 0 L T          |                                 |                                         |             |               |
|                                                | Sub-Type       |                                 |                                         |             |               |
|                                                | KVM MAPPED DVD |                                 |                                         |             |               |
|                                                |                |                                 |                                         |             |               |
|                                                |                | ⊙<br>Sub-Type<br>KVM MAPPED DVD | © Enabled<br>Sub-Type<br>KVM MAPPED DVD | © Enabled 1 | © Enabled n ^ |

• Add extra policies on Compute Configuration, Management Configuration and Storage Configuration as needed (optional).

#### Step 5. Create SAN Connectivity Policy.

• Name the policy and add the WWNN (pool or static) and then add the vHBA(s).

| ≡       | cisco Intersight             | > Edit                                             | 🗘 🖪 299 🔺 309 🕑 | 약의 27 억, ⓒ ⑦ Luis Uribe 요 |
|---------|------------------------------|----------------------------------------------------|-----------------|---------------------------|
| ம்<br>ஓ |                              | Edit vHBA                                          |                 |                           |
|         | Chassis                      | General                                            |                 |                           |
|         |                              | Name* vHBA Type<br>HBA_B © fc-initiator            |                 |                           |
| ×       | HyperFlex Clusters CONFIGURE | Pin Group Name v o                                 |                 |                           |
|         |                              | WWPN Address                                       |                 |                           |
|         | Templates                    | Pool Static                                        |                 |                           |
|         | Policies                     | WWPN Address Pool • ©<br>Selected Pool UCSX,WWPN_B |                 |                           |
| ø       |                              | Placement                                          |                 |                           |
|         | Targets<br>UCS Director      | Sket ID * Switch ID *<br>MLOM © 8                  |                 |                           |
|         | Software Repository          |                                                    |                 |                           |
|         |                              | PCI Order<br>1                                     |                 |                           |

Note: VHBA name must be the same as the one that was previously configured.

### Step 6. Create a Fibre Channel Network Policy.

• Fibre Channel Network is required to assign VSAN to VHBA and for Boot from SAN. Select Select Policy(s) and Create New.

| ≡          | cisco Intersight     | CONFIGURE > Policies > SAN Connectivity > UCSX-SAN > Edit | 구 🖬 334 🔺 310 🕑 📢 29 억, 😳 ⑦ Luis Uribe 옾 |
|------------|----------------------|-----------------------------------------------------------|------------------------------------------|
| <u>00o</u> | MONITOR              |                                                           | Select Policy ×                          |
| Ŷ          | OPERATE ^            |                                                           | Policies 6 Create New                    |
|            | Servers              |                                                           |                                          |
|            | Chassis              |                                                           | 1.27-vfc-network-policy1 @               |
|            | Fabric Interconnects |                                                           | UCSC-vfc-network-policy1                 |
|            | Networking           |                                                           | MX_SAN_B 💿                               |
|            | HyperFlex Clusters   | Persistent LUN Bindings O                                 | 🗐 MX_SAN_A 💿                             |
| ×          | CONFIGURE ^          | Fibre Channel Network * O                                 | FC_NETWORK 💿                             |
|            | Orchestration        |                                                           | FCN_IMM @                                |
|            | Profiles             | Fibre Channel OoS * ⊙                                     |                                          |
|            | Templates            |                                                           |                                          |
|            | Policies             | Fibre Channel Adapter * ⊙                                 |                                          |
|            | Pools                |                                                           |                                          |
| Ţ          | ADMIN ^              | FC Zone O                                                 |                                          |
|            | Targets              |                                                           |                                          |
|            | UCS Director         |                                                           |                                          |
|            | Software Repository  |                                                           |                                          |

• Configure the required VSAN.

| ≡          | cisco Intersight     | CONFIGURE > Policies > SAN | Connectivity > UCSX-SAN > Edit > Create Fibre Channel Netwo | nk 🗘 🖪 334 🔺 310 🕝 📢 29 🔍 🔅 🕜 Luis Unibe 🕰                     |  |  |  |  |
|------------|----------------------|----------------------------|-------------------------------------------------------------|----------------------------------------------------------------|--|--|--|--|
| <u>00o</u> | MONITOR              | 🔄 Progress                 |                                                             | Step 2                                                         |  |  |  |  |
| Ŷ          | OPERATE ^            | Ganaral                    | { <b>``</b>                                                 | Policy Details                                                 |  |  |  |  |
|            | Servers              |                            | ~ <b>~</b> ~                                                | Add policy details                                             |  |  |  |  |
|            | Chassis              | 2 Policy Details           |                                                             | All Platforms UCS Server (Standalone) UCS Server (Fi-Attached) |  |  |  |  |
|            | Fabric Interconnects |                            | Fibre Channel Network                                       | · · · · · · · · · · · · · · · · · · ·                          |  |  |  |  |
|            | Networking           |                            | VSAN ID                                                     |                                                                |  |  |  |  |
|            | HyperFlex Clusters   |                            | 100                                                         |                                                                |  |  |  |  |
| ×          | CONFIGURE ^          |                            |                                                             | 1 - 4094                                                       |  |  |  |  |
|            | Orchestration        |                            |                                                             |                                                                |  |  |  |  |
|            | Profiles             |                            |                                                             |                                                                |  |  |  |  |
|            | Templates            |                            |                                                             |                                                                |  |  |  |  |
|            | Policies             |                            |                                                             |                                                                |  |  |  |  |
|            | Pools                |                            |                                                             |                                                                |  |  |  |  |
| ٩          | ADMIN ^              |                            |                                                             |                                                                |  |  |  |  |
|            | Targets              |                            |                                                             |                                                                |  |  |  |  |
|            | UCS Director         |                            |                                                             |                                                                |  |  |  |  |
|            | Software Repository  | < Back                     | Cancel                                                      | Create                                                         |  |  |  |  |

Note: The rest of the policies in VHBA configuration are not mandatory for boot from SAN.

- Add extra vHBA(s) to complete the SAN Connectivity Policy configuration (optional).
- SAN configuration for the Server Profile is complete now, if configuration at the storage switch for access control between hosts and storage devices is done, also called Zoning, target(s) are displayed through KVM while server is in the boot process.
- Add LAN Connectivity Policy to configure Virtual Network Interface Cards (VNIC).

# Verify

To verify SAN configuration navigate to pools and policies you created as this information is not displayed on Server Profile.

#### For WWPN:

• Navigate to **Pools**, look for the **WWPN Pool** created and click on the usage tab. It shows the WWPN in use and which Server Profile uses it.

| ≡          | uluulu<br>دisco Intersight                                                                           | CONFIGURE > Pools > WWNN-UCX-Servers                                                                                                    |                                                                                  | 🗘 🗖 298 🔺 338 🛛 🖓 📢 30 🔍 🌐 😳 Luis Uribe 🕰                                                                                                    |
|------------|----------------------------------------------------------------------------------------------------|----------------------------------------------------------------------------------------------------|----------------------------------------------------------------------------------|----------------------------------------------------------------------------------------------------|
| <u>00o</u> | MONITOR                                                                                              |                                                                                                    |                                                                                  | Actions                                                                                                    |
| ŵ          | OPERATE ^                                                                                            | Details                                                                                                    | Configuration & Usage                                                            |                                                                                                    |
|            | Servers<br>Chassis<br>Fabric Interconnects<br>Networking<br>HyperFlex Clusters<br>Integrated Systems | Name     WWNN-UCX-Servers       Type     WWNN       Size     8       Used     1       Available     7       Last Update     May 20, 2022 11:42 AM       Description     - | Configuration Usage<br><u>Add Filter</u><br>Initiator<br>20 00:00:25:B5:00:08:01 | I items found       10 ∨ per page       1 of 1 > >       Image: Control of 1 > >         Server Profile       UCSX-Server-boot-SAN         UCSX-Server-boot-SAN       Image: Control of 1 > > |
| ×          | CONFIGURE ^                                                                                          | Organization default                                                                                                    |                                                                                  |                                                                                                    |
|            | Orchestration                                                                                        | Tags Set                                                                                                    |                                                                                  |                                                                                                    |
|            | Profiles                                                                                             |                                                                                                    |                                                                                  |                                                                                                    |
|            | Templates                                                                                            |                                                                                                    |                                                                                  |                                                                                                    |
|            | Policies                                                                                             |                                                                                                    |                                                                                  |                                                                                                    |
|            | Pools                                                                                                |                                                                                                    |                                                                                  |                                                                                                    |

For Boot Process:

• Target WWPN(s) are displayed while the server is in the Boot Process.

### Troubleshoot

Press F6 Key while the server is in the boot process. This interrupts the initialization and takes the server to the boot menu, where we you connect to adapter and type commands to check connectivity.

Open an SSH session to any of the fabric interconnects IP addresses and execute the next commands:

```
FI-A # connect adapter x/y/z -> (x = Chassis, y = Blade, z = Adapter)
Entering character mode
Escape character is '^]'.
(none) login: dbgsh
adapter (top):2# attach-fls
adapter (fls):1# lunlist
lunlist.
vnic : 16 lifid: 16
• FLOGI State : flogi est (fc_id 0x010303)
• PLOGI Sessions
• WWNN 58:cc:f0:98:49:62:0b:fa WWPN 58:cc:f0:98:49:62:0b:fa fc_id 0x000000
• LUN's configured (SCSI Type, Version, Vendor, Serial No.)
LUN ID : 0x00000000000000 access failure
• REPORT LUNs Query Response
• WWNN 58:cc:f0:90:49:62:0b:fa WWPN 58:cc:f0:90:49:62:0b:fa fc_id 0x000000
• LUN's configured (SCSI Type, Version, Vendor, Serial No.)
LUN ID : 0x00000000000000 access failure
• REPORT LUNs Query Response
```

```
vnic : 17 lifid: 17
• FLOGI State : flogi est (fc_id 0x010303)
• PLOGI Sessions
• WWNN 58:cc:f0:90:49:63:0b:fa WWPN 58:cc:f0:90:49:63:0b:fa fc_id 0x000000
• LUN's configured (SCSI Type, Version, Vendor, Serial No.)
LUN ID : 0x0000000000000 access failure
• REPORT LUNS Query Response
• WWNN 58:cc:f0:98:49:63:0b:fa WWPN 58:cc:f0:98:49:63:0b:fa fc_id 0x000000
• LUN's configured (SCSI Type, Version, Vendor, Serial No.)
LUN ID : 0x0000000000000 access failure
• REPORT LUNS Query Response
• WWNN 58:cc:f0:98:49:63:0b:fa fc_id 0x000000
• LUN's configured (SCSI Type, Version, Vendor, Serial No.)
LUN ID : 0x00000000000000 access failure
• REPORT LUNS Query Response
• Nameserver Query Response
```

**Tip**: If fc\_id is equal to 0x0000 like in this example review Zoning configuration in Fibre Switch and LUN Masking in storage array. Verify WWPN of initiators are configured properly in Storage Array.

### **Related Information**

Troubleshoot SAN Boot and SAN Connectivity Issues

**Domain Profile Configuration** 

Server Profile Configuration

Technical Support & Documentation - Cisco Systems